#### **LEGGERE PRIMA DI INSTALLARE**

# Guida rapida per l'installazione del Terminale Braille USB

## 1. Avviso

Prima di procedere al collegamento della BarraBraille USB al computer è necessario installare il software fornito a corredo.

## 2. Installazione Software Terminale USB

Inserire il CD-ROM nel lettore.

Installare il software di Terminale Braille USB **"setup.exe"** presente sul CD-ROM nella cartella **BarraBraille\_USB**.

Seguire le istruzioni a schermo. A installazione completata procedere con il collegamento dell'hardware.

## 3. Collegamento Terminale Braille USB

Procedere come segue:

- 1. Verificare la presenza di una porta USB libera sul PC;
- 2. Collegare il **cavo USB** fornito a corredo tra il connettore USB del PC e il connettore USB del Trasduttore Braille;

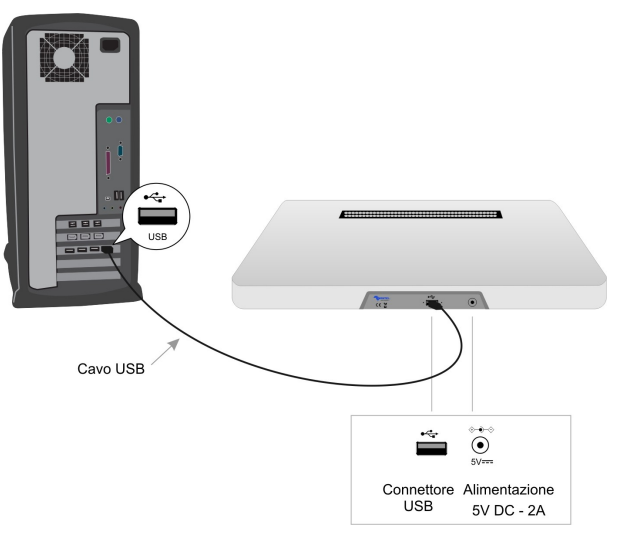

- Disporre il Terminale Braille sotto la tastiera del PC, in modo tale da avere la fila di caratteri braille da leggere al di sotto della barra spaziatrice della tastiera;
- 4. La connessione a PC tramite la porta USB permette di alimentare il Terminale Braille con la sola tensione fornita dal controller USB.
- 5. **Installare il driver** del Terminale Braille USB seguendo le schermate di esempio.

Nel caso si verificassero problemi di alimentazione utilizzare un alimentatore esterno 5V DC

## 4. Installazione Driver USB

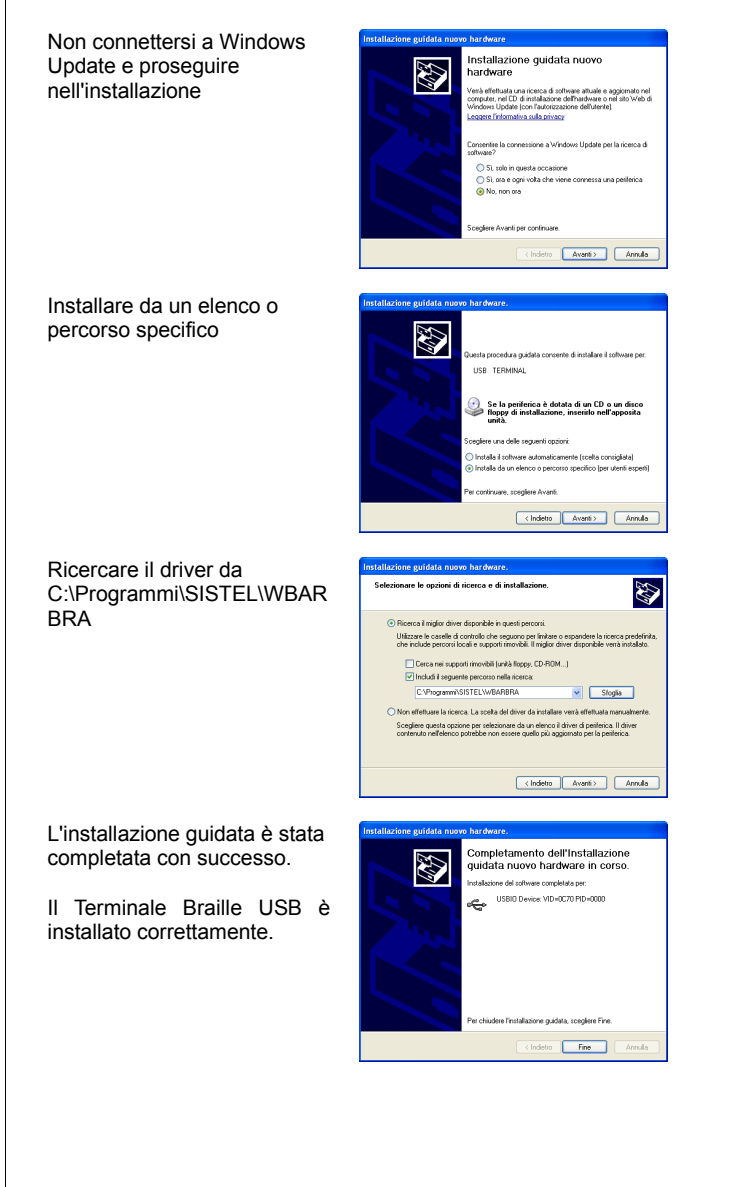

#### 5. Configurazione Terminale Braille

Occorre configurare il programma di Terminale Braille quando si possiede una Terminale Braille con un numero di caratteri diverso da 40 oppure quando si vuole cambiare la tabella (6/8 punti) Braille.

#### CAMBIARE MODELLO DI TERMINALE BRAILLE

- 1. Selezionare Start → Programmi → WBARBRA → Configuratore TB
- 2. Inserire nella terza casella il numero equivalente al valore del numero di caratteri del Terminale Braille.

| Configura TB                        |      |             |
|-------------------------------------|------|-------------|
| Primo valore di Intervallo I/O      | 0378 |             |
| Inserire il valore IRQ della scheda | 07   |             |
| Numero tasti barra (predefinito 40) | 40   | Dati schede |

#### CAMBIARE TABELLA DI CODIFICA BRAILLE

Sono disponibile tre tabelle che si possono impostare tramite la pressione dei tasti del Terminale Braille oppure da file di configurazione.

Le tabelle disponibili sono a 8 punti (*DEU8*), 6 punti (*DEU6*) oppure 6/4 punti (usa la tabella a 6 punti come base, ma le cifre sono a 4 punti = 64PT).

La pressione contemporanea dei tasti del Terminale Braille illustrati di seguito (vista frontale) impostano la tabella relativa.

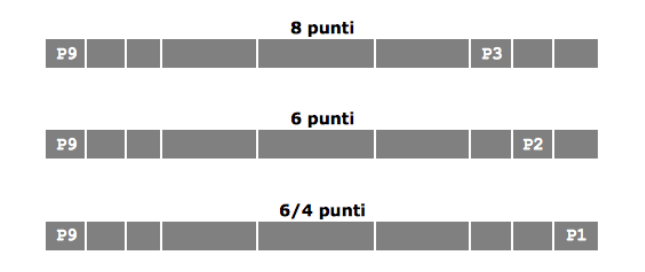

NOTE

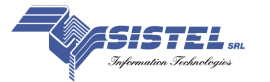